# 47 | 案例篇: 服务器总是时不时丢包, 我该怎么办? (上)

倪朋飞 2019-03-13

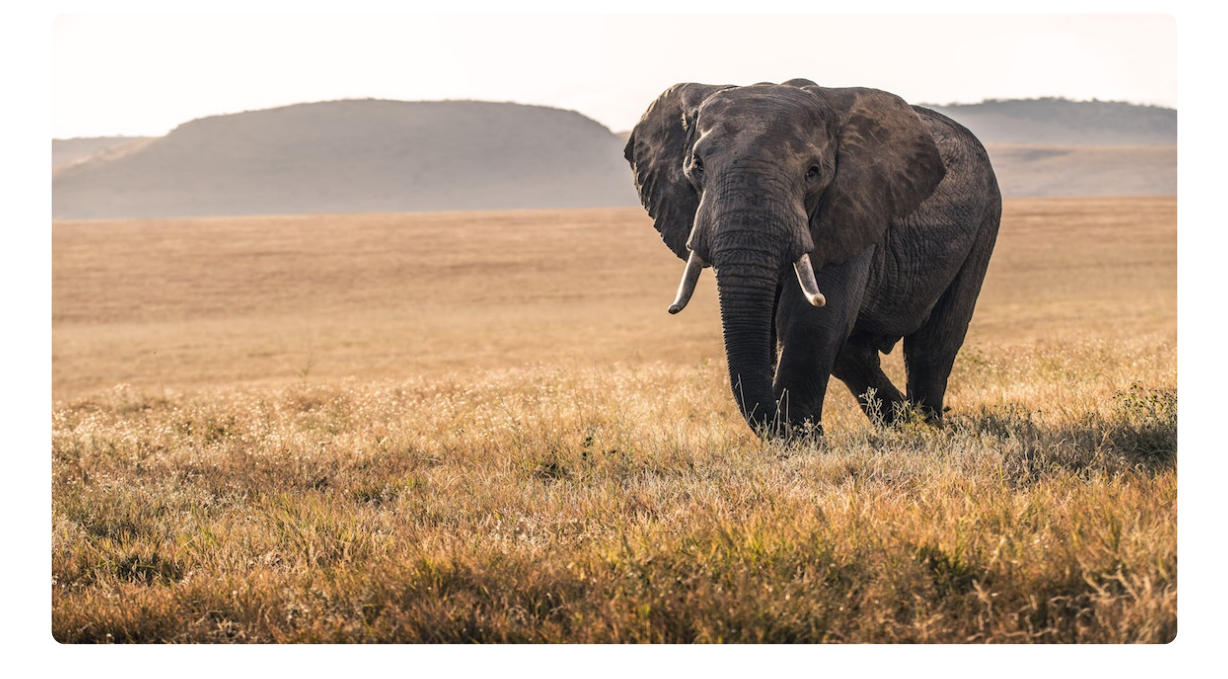

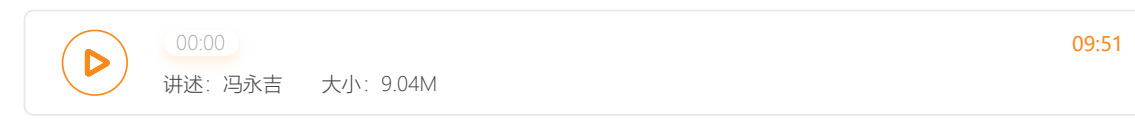

你好,我是倪朋飞。

上一节,我们梳理了,应用程序容器化后性能下降的分析方法。一起先简单回顾下。

容器利用 Linux 内核提供的命名空间技术,将不同应用程序的运行隔离起来,并用统一的镜像, 来管理应用程序的依赖环境。这为应用程序的管理和维护,带来了极大的便捷性,并进一步催生 了微服务、云原生等新一代技术架构。

不过,虽说有很多优势,但容器化也会对应用程序的性能带来一定影响。比如,上一节我们一起 分析的 Java 应用,就容易发生启动过慢、运行一段时间后 OOM 退出等问题。当你碰到这种问 题时,不要慌,我们前面四大基础模块中的各种思路,都依然适用。

实际上,我们专栏中的很多案例都在容器中运行。容器化后,应用程序会通过命名空间进行隔离。所以,你在分析时,不要忘了结合命名空间、cgroups、iptables等来综合分析。比如:

cgroups 会影响容器应用的运行;

iptables 中的 NAT, 会影响容器的网络性能;

叠加文件系统, 会影响应用的 I/O 性能等。

关于 NAT 的影响,我在网络模块的 如何优化 NAT 性能 文章中,已经为你介绍了很多优化思路。今天,我们一起来看另一种情况,也就是丢包的分析方法。

所谓丢包,是指在网络数据的收发过程中,由于种种原因,数据包还没传输到应用程序中,就被 丢弃了。这些被丢弃包的数量,除以总的传输包数,也就是我们常说的**丢包率**。丢包率是网络性 能中最核心的指标之一。

丢包通常会带来严重的性能下降,特别是对 TCP 来说, 丢包通常意味着网络拥塞和重传, 进而还 会导致网络延迟增大、吞吐降低。

接下来,我就以最常用的反向代理服务器 Nginx 为例,带你一起看看,如何分析网络丢包的问题。由于内容比较多,这个案例将分为上下两篇来讲解,今天我们先看第一部分内容。

# 案例准备

今天的案例需要用到两台虚拟机,还是基于 Ubuntu 18.04,同样适用于其他的 Linux 系统。我 使用的案例环境如下所示:

机器配置: 2 CPU, 8GB 内存。

预先安装 docker、curl、hping3 等工具,如 apt install docker.io curl hping3。

这些工具,我们在前面的案例中已经多次使用,这里就不再重复介绍。

现在,打开两个终端,分别登录到这两台虚拟机中,并安装上述工具。

注意,以下所有命令都默认以 root 用户运行,如果你用普通用户身份登陆系统,请运行 sudo su root 命令,切换到 root 用户。

如果安装过程有问题,你可以先上网搜索解决,实在解决不了的,记得在留言区向 我提问。

到这里,准备工作就完成了。接下来,我们正式进入操作环节。

# 案例分析

我们今天要分析的案例是一个 Nginx 应用,如下图所示, hping3 和 curl 是 Nginx 的客户端。

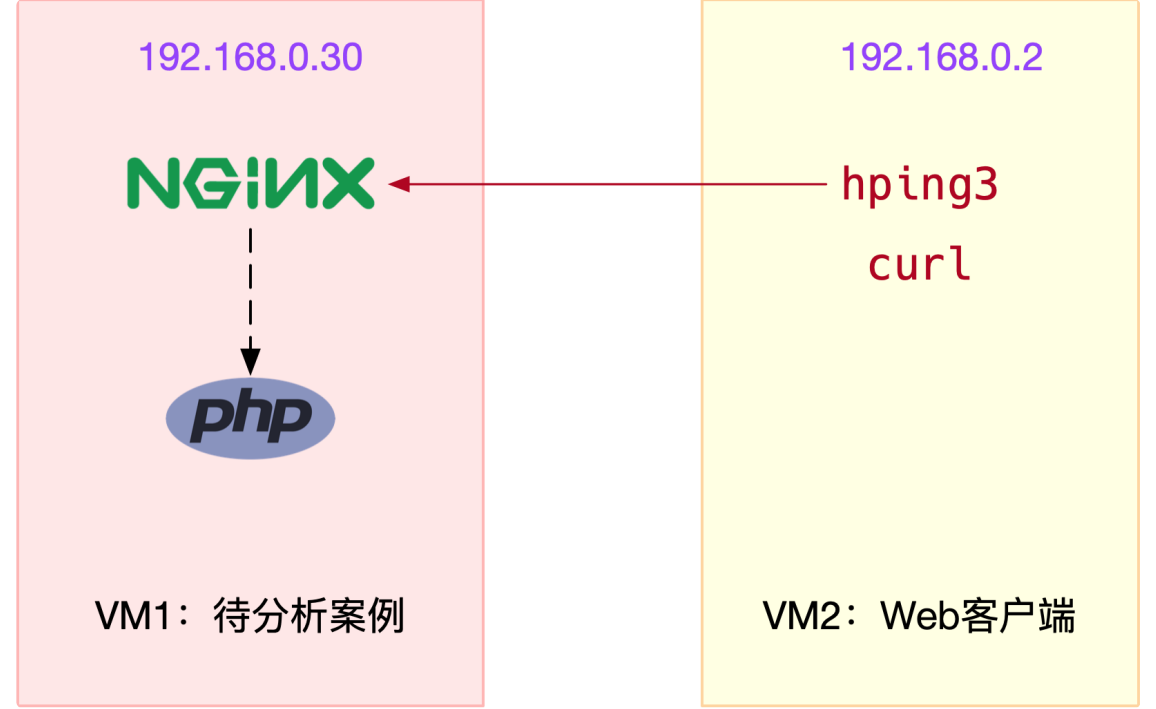

为了方便你运行,我已经把它打包成了一个 Docker 镜像,并推送到 Docker Hub 中。你可以直接按照下面的步骤来运行它。

在终端一中执行下面的命令,启动 Nginx 应用,并在 80 端口监听。如果一切正常,你应该可以 看到如下的输出:

■ 复制代码

```
1 $ docker run --name nginx --hostname nginx --privileged -p 80:80 -itd feisky/nginx:drop
2 dae0202cc27e5082b282a6aeeb1398fcec423c642e63322da2a97b9ebd7538e0
3
```

然后,执行 docker ps 命令,查询容器的状态,你会发现容器已经处于运行状态(Up)了:

■ 复制代码

| 1 | \$ docker ps |                   |             |               |          |
|---|--------------|-------------------|-------------|---------------|----------|
| 2 | CONTAINER ID | IMAGE             | COMMAND     | CREATED       | STATUS   |
| 3 | dae0202cc27e | feisky/nginx:drop | "/start.sh" | 4 minutes ago | Up 4 mir |
| 4 |              |                   |             |               |          |

不过,从 docker ps 的输出,我们只能知道容器处于运行状态,至于 Nginx 是否可以正常处理 外部请求,还需要进一步的确认。

接着,我们切换到终端二中,执行下面的 hping3 命令,进一步验证 Nginx 是不是真的可以正常 访问了。注意,这里我没有使用 ping,是因为 ping 基于 ICMP 协议,而 Nginx 使用的是 TCP 协议。

3 HPING 192.168.0.30 (eth0 192.168.0.30): S set, 40 headers + 0 data bytes
4 len=44 ip=192.168.0.30 ttl=63 DF id=0 sport=80 flags=SA seq=3 win=5120 rtt=7.5 ms
5 len=44 ip=192.168.0.30 ttl=63 DF id=0 sport=80 flags=SA seq=4 win=5120 rtt=7.4 ms
6 len=44 ip=192.168.0.30 ttl=63 DF id=0 sport=80 flags=SA seq=5 win=5120 rtt=3.3 ms
7 len=44 ip=192.168.0.30 ttl=63 DF id=0 sport=80 flags=SA seq=7 win=5120 rtt=3.0 ms
8 len=44 ip=192.168.0.30 ttl=63 DF id=0 sport=80 flags=SA seq=6 win=5120 rtt=3.0 ms
9 --- 192.168.0.30 hping statistic --11 0 packets transmitted, 5 packets received, 50% packet loss
12 round-trip min/avg/max = 3.0/609.7/3027.2 ms

从 hping3 的输出中,我们可以发现,发送了 10 个请求包,却只收到了 5 个回复,50% 的包都 丢了。再观察每个请求的 RTT 可以发现,RTT 也有非常大的波动变化,小的时候只有 3ms,而 大的时候则有 3s。

根据这些输出,我们基本能判断,已经发生了丢包现象。可以猜测,3s的 RTT,很可能是因为 丢包后重传导致的。那到底是哪里发生了丢包呢?

排查之前,我们可以回忆一下 Linux 的网络收发流程,先从理论上分析,哪里有可能会发生丢包。你不妨拿出手边的笔和纸,边回忆边在纸上梳理,思考清楚再继续下面的内容。

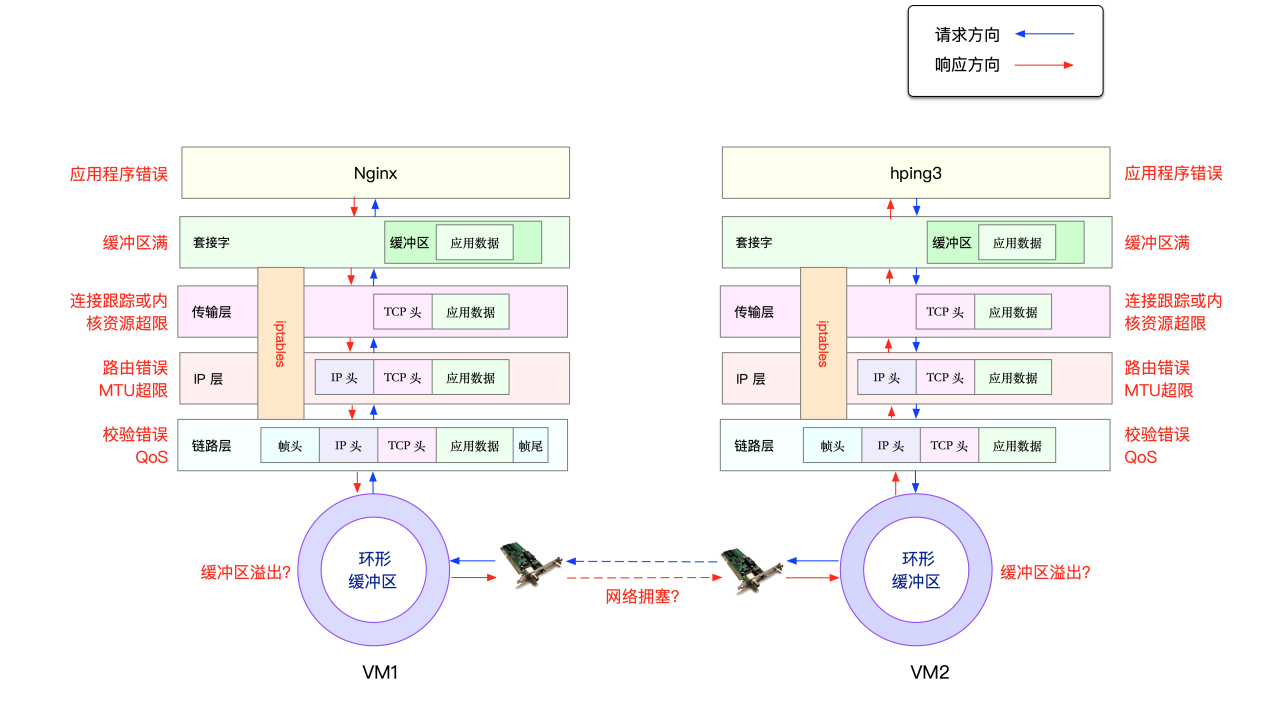

在这里,为了帮你理解网络丢包的原理,我画了一张图,你可以保存并打印出来使用:

从图中你可以看出,可能发生丢包的位置,实际上贯穿了整个网络协议栈。换句话说,全程都有 丢包的可能。比如我们从下往上看:

在两台 VM 连接之间,可能会发生传输失败的错误,比如网络拥塞、线路错误等;

在网卡收包后,环形缓冲区可能会因为溢出而丢包;

在链路层,可能会因为网络帧校验失败、QoS等而丢包;

在 IP 层,可能会因为路由失败、组包大小超过 MTU 等而丢包;

在传输层,可能会因为端口未监听、资源占用超过内核限制等而丢包;

在套接字层,可能会因为套接字缓冲区溢出而丢包;

在应用层,可能会因为应用程序异常而丢包;

此外,如果配置了 iptables 规则,这些网络包也可能因为 iptables 过滤规则而丢包。

当然,上面这些问题,还有可能同时发生在通信的两台机器中。不过,由于我们没对 VM2 做任何修改,并且 VM2 也只运行了一个最简单的 hping3 命令,这儿不妨假设它是没有问题的。

为了简化整个排查过程,我们还可以进一步假设,VM1的网络和内核配置也没问题。这样一来,有可能发生问题的位置,就都在容器内部了。

现在我们切换回终端一,执行下面的命令,进入容器的终端中:

■ 复制代码

```
1 $ docker exec -it nginx bash
2 root@nginx:/#
3
```

在这里简单说明一下, 接下来的所有分析, 前面带有 root@nginx:/# 的操作, 都表示在容器中进行。

注意:实际环境中,容器内部和外部都有可能发生问题。不过不要担心,容器内、 外部的分析步骤和思路都是一样的,只不过要花更多的时间而已。

那么, 接下来, 我们就可以从协议栈中, 逐层排查丢包问题。

#### 链路层

6

首先,来看最底下的链路层。当缓冲区溢出等原因导致网卡丢包时,Linux 会在网卡收发数据的统计信息中,记录下收发错误的次数。

你可以通过 ethtool 或者 netstat ,来查看网卡的丢包记录。比如,可以在容器中执行下面的命令,查看丢包情况:

|   |         |            |         |        |        |        |       |        |        |        | 🛢 复制 | 代码 |
|---|---------|------------|---------|--------|--------|--------|-------|--------|--------|--------|------|----|
| L | root@ng | inx:/# net | stat -i | Ĺ      |        |        |       |        |        |        |      |    |
| 2 | Kernel  | Interface  | table   |        |        |        |       |        |        |        |      |    |
| 3 | Iface   | MTU        | RX-OK   | RX-ERR | RX-DRP | RX-OVR | TX-OK | TX-ERR | TX-DRP | TX-OVR | Flg  |    |
| ŀ | eth0    | 100        | 31      | 0      | 0      | 0      | 8     | 0      | 0      | 0      | BMRU |    |
| 0 | lo      | 65536      | 0       | 0      | 0      | 0      | 0     | 0      | 0      | 0      | LRU  |    |

输出中的 RX-OK、RX-ERR、RX-DRP、RX-OVR ,分别表示接收时的总包数、总错误数、进入 Ring Buffer 后因其他原因 (如内存不足)导致的丢包数以及 Ring Buffer 溢出导致的丢包数。 TX-OK、TX-ERR、TX-DRP、TX-OVR 也代表类似的含义,只不过是指发送时对应的各个指标。

注意,由于 Docker 容器的虚拟网卡,实际上是一对 veth pair,一端接入容器中 用作 eth0,另一端在主机中接入 docker0 网桥中。veth 驱动并没有实现网络统 计的功能,所以使用 ethtool -S 命令,无法得到网卡收发数据的汇总信息。

从这个输出中,我们没有发现任何错误,说明容器的虚拟网卡没有丢包。不过要注意,如果用 tc 等工具配置了 QoS,那么 tc 规则导致的丢包,就不会包含在网卡的统计信息中。

所以接下来,我们还要检查一下 eth0 上是否配置了 tc 规则,并查看有没有丢包。我们继续容器 终端中,执行下面的 tc 命令,不过这次注意添加 -s 选项,以输出统计信息:

■ 复制代码

root@nginx:/# tc -s qdisc show dev eth0
 qdisc netem 800d: root refcnt 2 limit 1000 loss 30%
 Sent 432 bytes 8 pkt (dropped 4, overlimits 0 requeues 0)
 backlog 0b 0p requeues 0

从 tc 的输出中可以看到, eth0 上面配置了一个网络模拟排队规则(qdisc netem), 并且配置 了丢包率为 30% (loss 30%)。再看后面的统计信息,发送了 8 个包,但是丢了 4 个。

看来,应该就是这里,导致 Nginx 回复的响应包,被 netem 模块给丢了。

既然发现了问题,解决方法也就很简单了,直接删掉 netem 模块就可以了。我们可以继续在容器终端中,执行下面的命令,删除 tc 中的 netem 模块:

**目**复制代码

1 root@nginx:/# tc qdisc del dev eth0 root netem loss 30%
2

删除后,问题到底解决了没?我们切换到终端二中,重新执行刚才的 hping3 命令,看看现在还 有没有问题:

🛢 复制代码

1 \$ hping3 -c 10 -S -p 80 192.168.0.30 2 HPING 192.168.0.30 (eth0 192.168.0.30): S set, 40 headers + 0 data bytes 3 len=44 ip=192.168.0.30 ttl=63 DF id=0 sport=80 flags=SA seq=0 win=5120 rtt=7.9 ms 4 len=44 ip=192.168.0.30 ttl=63 DF id=0 sport=80 flags=SA seq=2 win=5120 rtt=1003.8 ms 5 len=44 ip=192.168.0.30 ttl=63 DF id=0 sport=80 flags=SA seq=5 win=5120 rtt=7.6 ms 6 len=44 ip=192.168.0.30 ttl=63 DF id=0 sport=80 flags=SA seq=6 win=5120 rtt=7.4 ms 7 len=44 ip=192.168.0.30 ttl=63 DF id=0 sport=80 flags=SA seq=9 win=5120 rtt=3.0 ms 8 9 --- 192.168.0.30 hping statistic ---10 packets transmitted, 5 packets received, 50% packet loss 11 round-trip min/avg/max = 3.0/205.9/1003.8 ms

■ 复制代码

不幸的是,从 hping3 的输出中,我们可以看到,跟前面现象一样,还是 50% 的丢包;RTT 的 波动也仍旧很大,从 3ms 到 1s。

显然,问题还是没解决,丢包还在继续发生。不过,既然链路层已经排查完了,我们就继续向上 层分析,看看网络层和传输层有没有问题。

# 网络层和传输层

我们知道,在网络层和传输层中,引发丢包的因素非常多。不过,其实想确认是否丢包,是非常简单的事,因为 Linux 已经为我们提供了各个协议的收发汇总情况。

我们继续在容器终端中,执行下面的 netstat -s 命令,就可以看到协议的收发汇总,以及错误信息了:

```
1 root@nginx:/# netstat -s
 2 Ip:
 3 Forwarding: 1
                                                                   // 开启转发
       31 total packets received // 总收包数
 4
                                                                   // 转发包数
 5
      0 forwarded
 60 incoming packets discarded// 接收丢包数725 incoming packets delivered// 接收的数据包数
       15 requests sent out
                                                         // 发出的数据包数
 8
 9 Icmp:
//ICMP 发送数
                                                         //ICMP 失败数
      ICMP output histogram:
16 Tcp:
                                              // 主动连接数
      0 active connection openings
17
      0 passive connection openings// 被动连接数11 failed connection attempts// 失败连接尝试数
18
19

      20
      0 connection resets received
      // 接收的连接重

      21
      0 connections established
      // 建立连接数

      22
      25 segments received
      // 已

      23
      21 segments sent out
      // 已

      24
      4 segments received
      // 重传报文数

      25
      0 bad segments received
      // 借

                                               // 接收的连接重置数
                                                          // 已接收报文数
                                                          // 已发送报文数
                                                // 错误报文数
      0 resets sent
                                                                   // 发出的连接重置数
27 Udp:
28 0 packets received
29
       . . .
30 TcpExt:
31 11 resets received for embryonic SYN_RECV sockets // 半连接重置数
       0 packet headers predicted
32
      TCPTimeouts: 7 // 超时数
34 TCPSynRetrans: 4 //SYN 重传数
           . . .
36
```

netstat 汇总了 IP、ICMP、TCP、UDP 等各种协议的收发统计信息。不过,我们的目的是排查 丢包问题,所以这里主要观察的是错误数、丢包数以及重传数。 根据上面的输出,你可以看到,只有 TCP 协议发生了丢包和重传,分别是:

11 次连接失败重试 (11 failed connection attempts)

4次重传 (4 segments retransmitted)

11 次半连接重置 (11 resets received for embryonic SYN\_RECV sockets)

4次 SYN 重传 (TCPSynRetrans)

7次超时 (TCPTimeouts)

这个结果告诉我们, TCP 协议有多次超时和失败重试, 并且主要错误是半连接重置。换句话说, 主要的失败, 都是三次握手失败。

不过,虽然在这儿看到了这么多失败,但具体失败的根源还是无法确定。所以,我们还需要继续顺着协议栈来分析。接下来的几层又该如何分析呢?你不妨自己先来思考操作一下,下一节我们继续来一起探讨。

# 小结

网络丢包,通常会带来严重的性能下降,特别是对 TCP 来说,丢包通常意味着网络拥塞和重传, 进一步还会导致网络延迟增大、吞吐降低。

今天的这个案例,我们学会了如何从链路层、网络层和传输层等入手,分析网络丢包的问题。不过,案例最后,我们还没有找出最终的性能瓶颈,下一节,我将继续为你讲解。

#### 思考

最后,给你留一个思考题,也是案例最后提到的问题。

今天我们只分析了链路层、网络层以及传输层等。而根据 TCP/IP 协议栈和 Linux 网络收发原理,还有很多我们没分析到的地方。那么,接下来,我们又该如何分析,才能破获这个案例,找出"真凶"呢?

欢迎在留言区和我讨论,也欢迎把这篇文章分享给你的同事、朋友。我们一起在实战中演练,在 交流中进步。

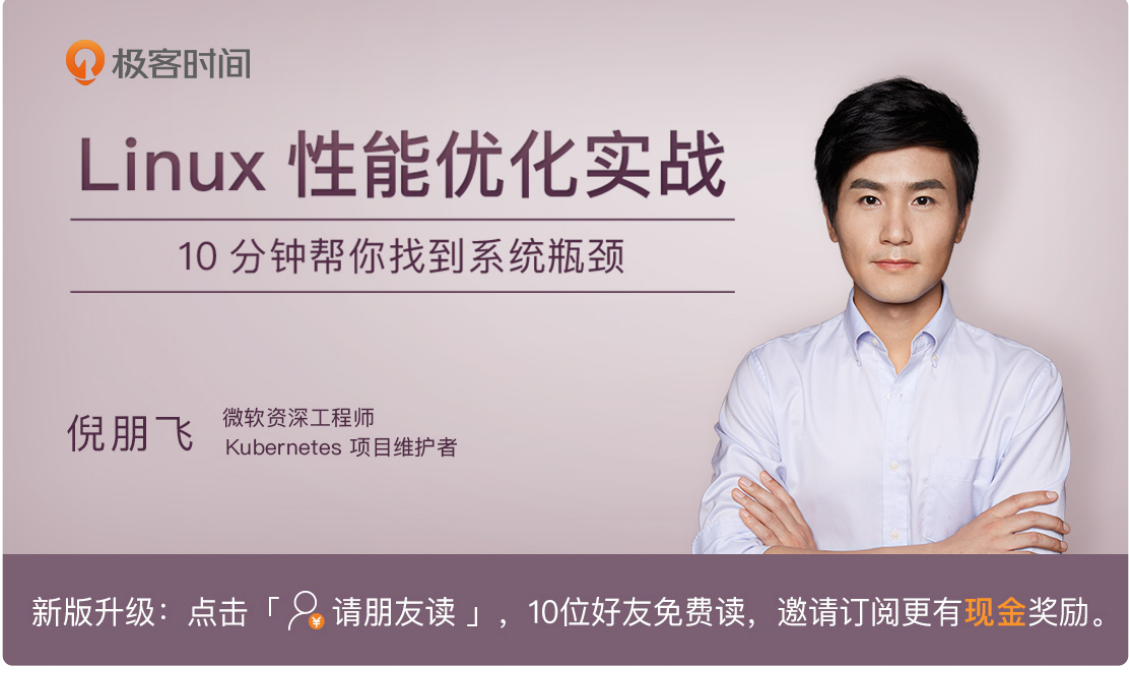

©版权归极客邦科技所有,未经许可不得转载

由作者筛选后的优质留言将会公开显示,欢迎踊跃留言。

Ctrl + Enter 发表

0/2000字 提交留言

精选留言(1)

🧟 ninuxer

打卡day50 还没来得及实践,思路是,在服务端用tcpdump抓包,然后导入wireshark分析~

**b** 2019-03-13